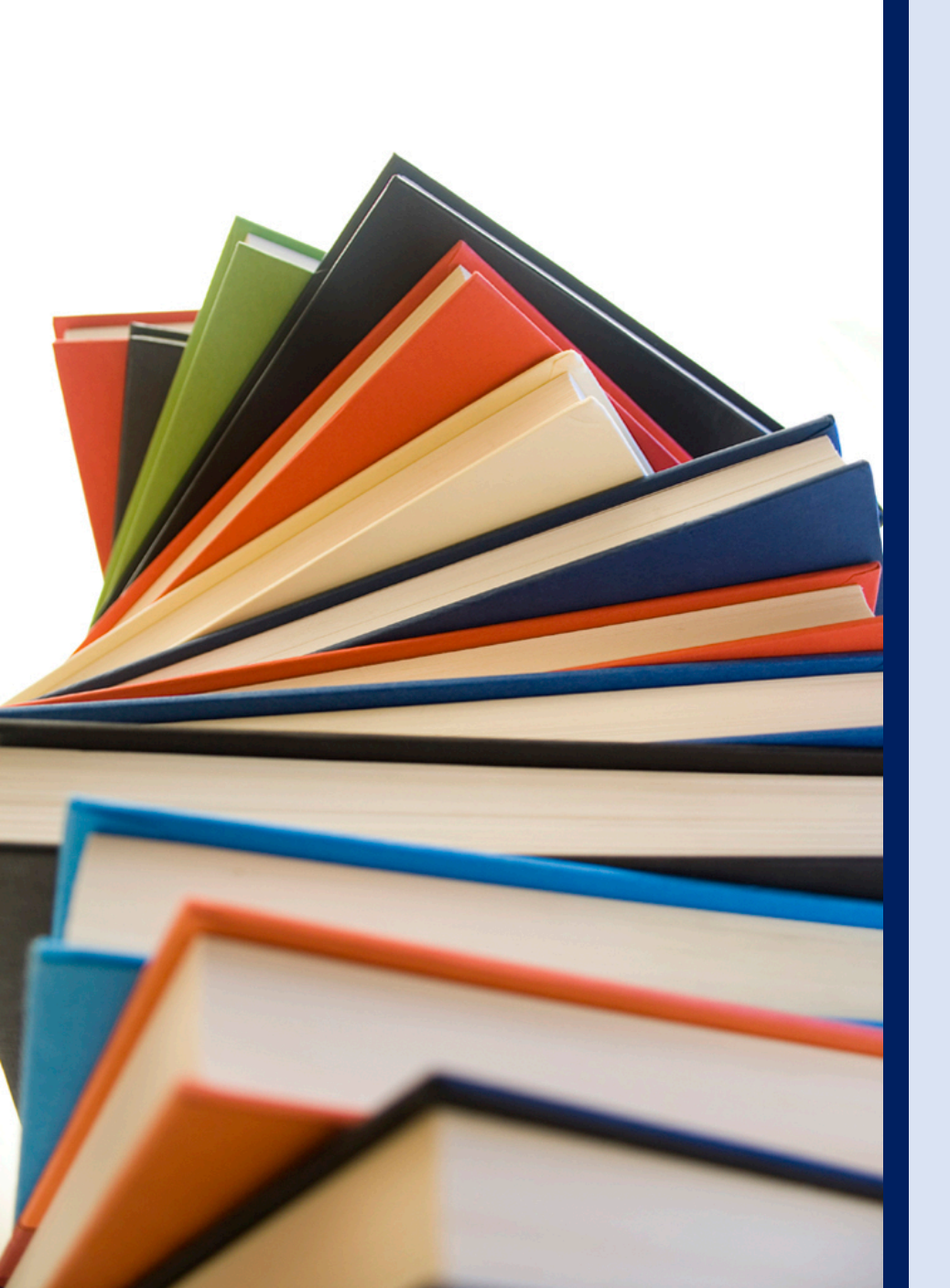

# 2021年度 新入大学院生 オリエンテーション

### Welcome to University of Tsukuba Library

筑波大学附属図書館 学習支援担当

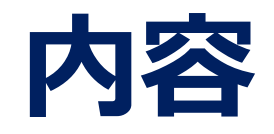

### 1. 筑波大学附属図書館の利用について

### 2. 図書・雑誌の検索

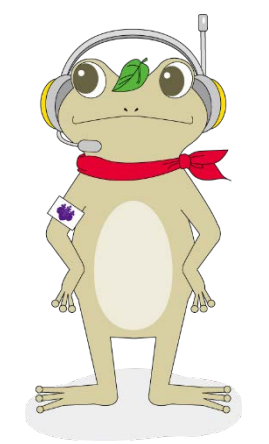

附属図書館キャラクター がまじゃんぱー 3. データベース・電子リソースの利用

4. 相互利用サービス

5. 個人向けサービス・施設利用について

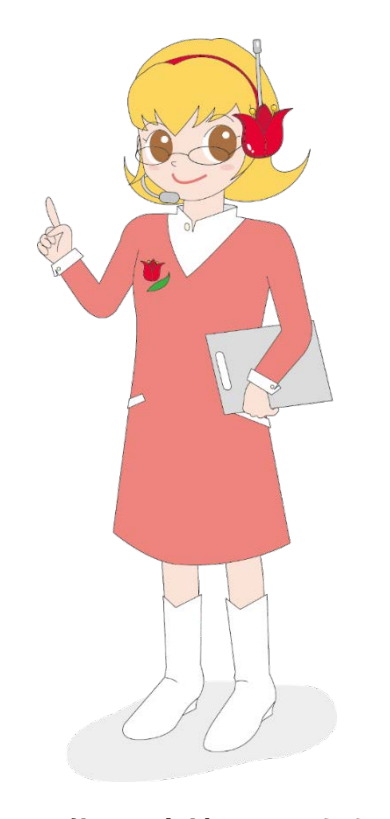

附属図書館キャラクター ちゅーりっぷさん

2021年度 新入大学院生オリエンテーション Welcome to University of Tsukuba Library

# 1. 筑波大学附属図書館の 利用について

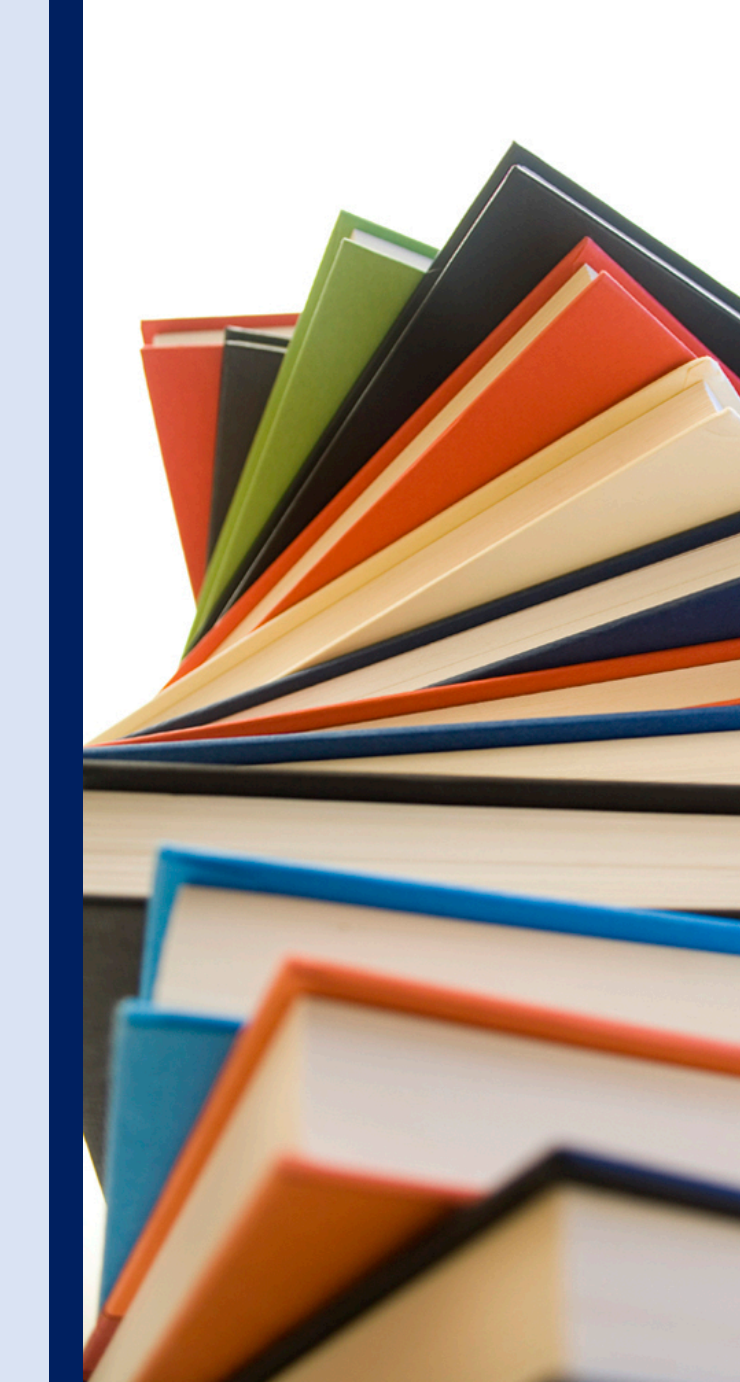

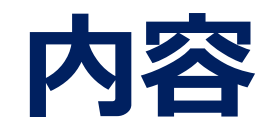

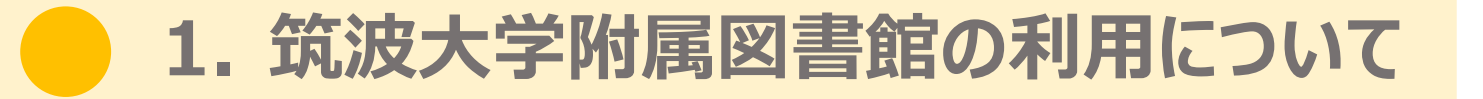

### 2. 図書・雑誌の検索

附属図書館キャラクター がまじゃんぱー 3. データベース・電子リソースの利用

4. 相互利用サービス

5. 個人向けサービス・施設利用について

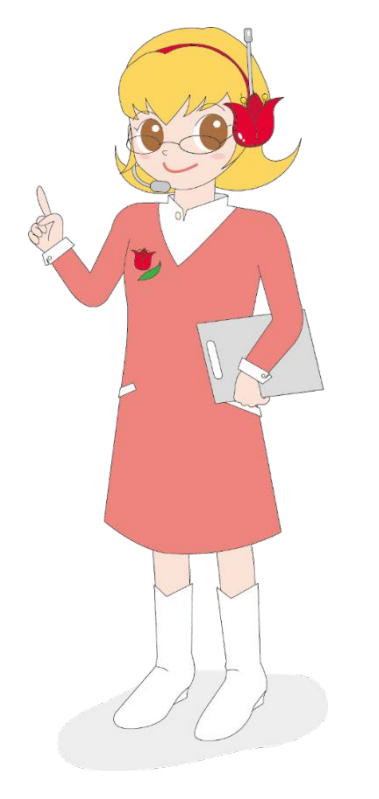

附属図書館キャラクター ちゅーりっぷさん

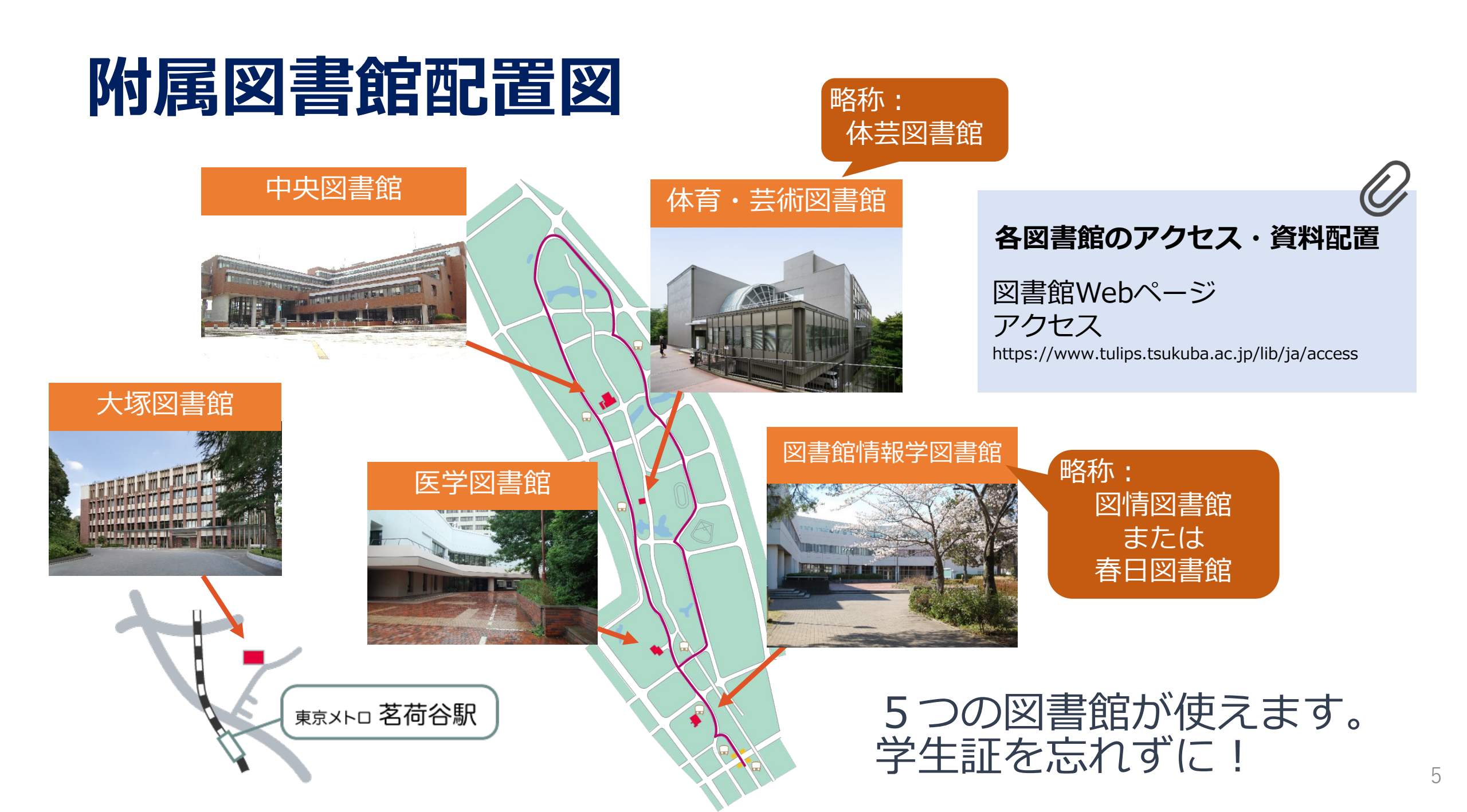

# 筑波大学附属図書館の特徴

### ■蔵書数 約271万冊

• うち中央図書館 約192万冊

# ■延べ床面積 約30,000㎡

うち中央図書館約19,000㎡

### ■全面開架方式

• 「図書」は原則図書館にある

### ■中央図書館+4つの専門図書館

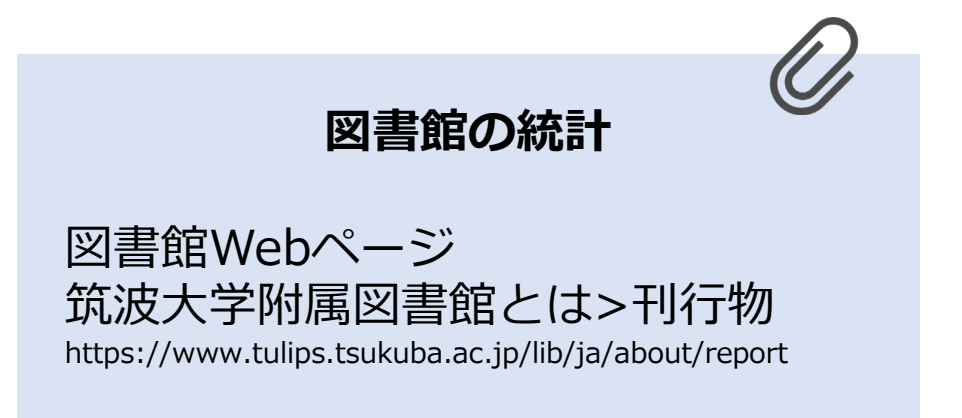

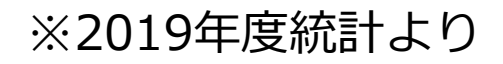

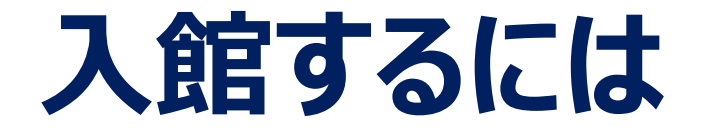

### 線を越えない

確実にタッチ

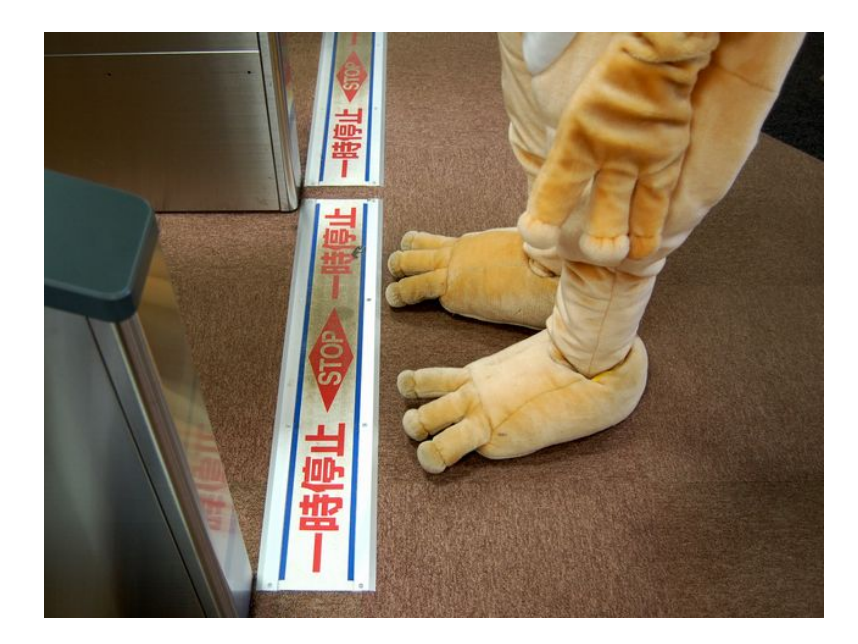

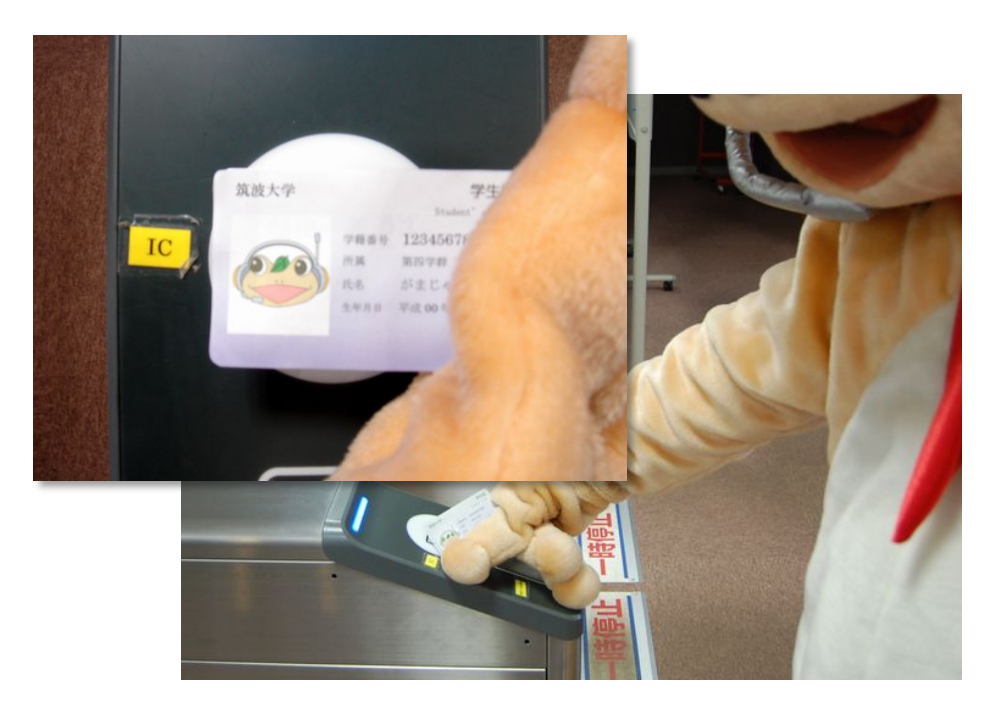

#### 学生証=図書館の利用証

# 図書館のWebページ

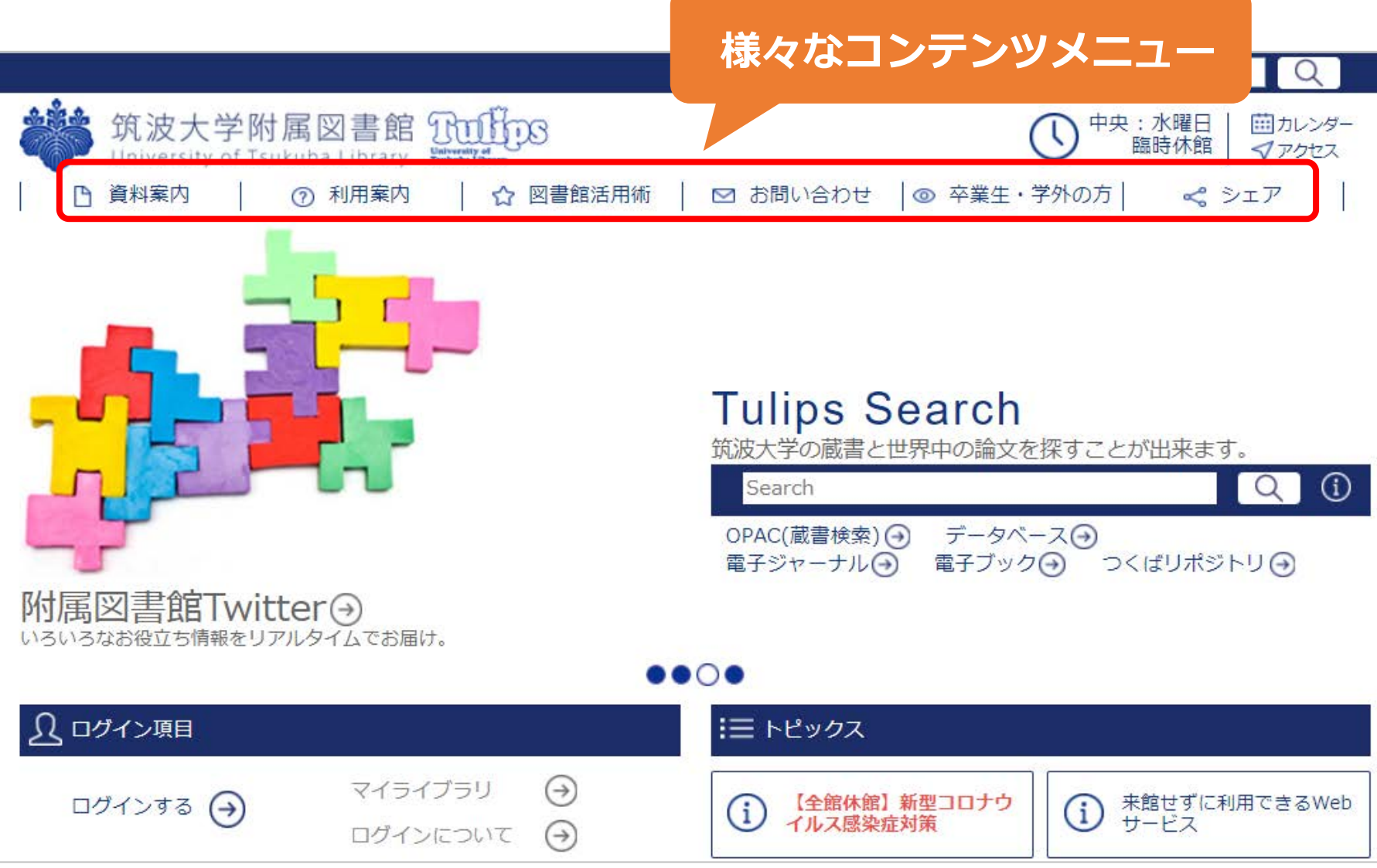

# 図書館のWebページ

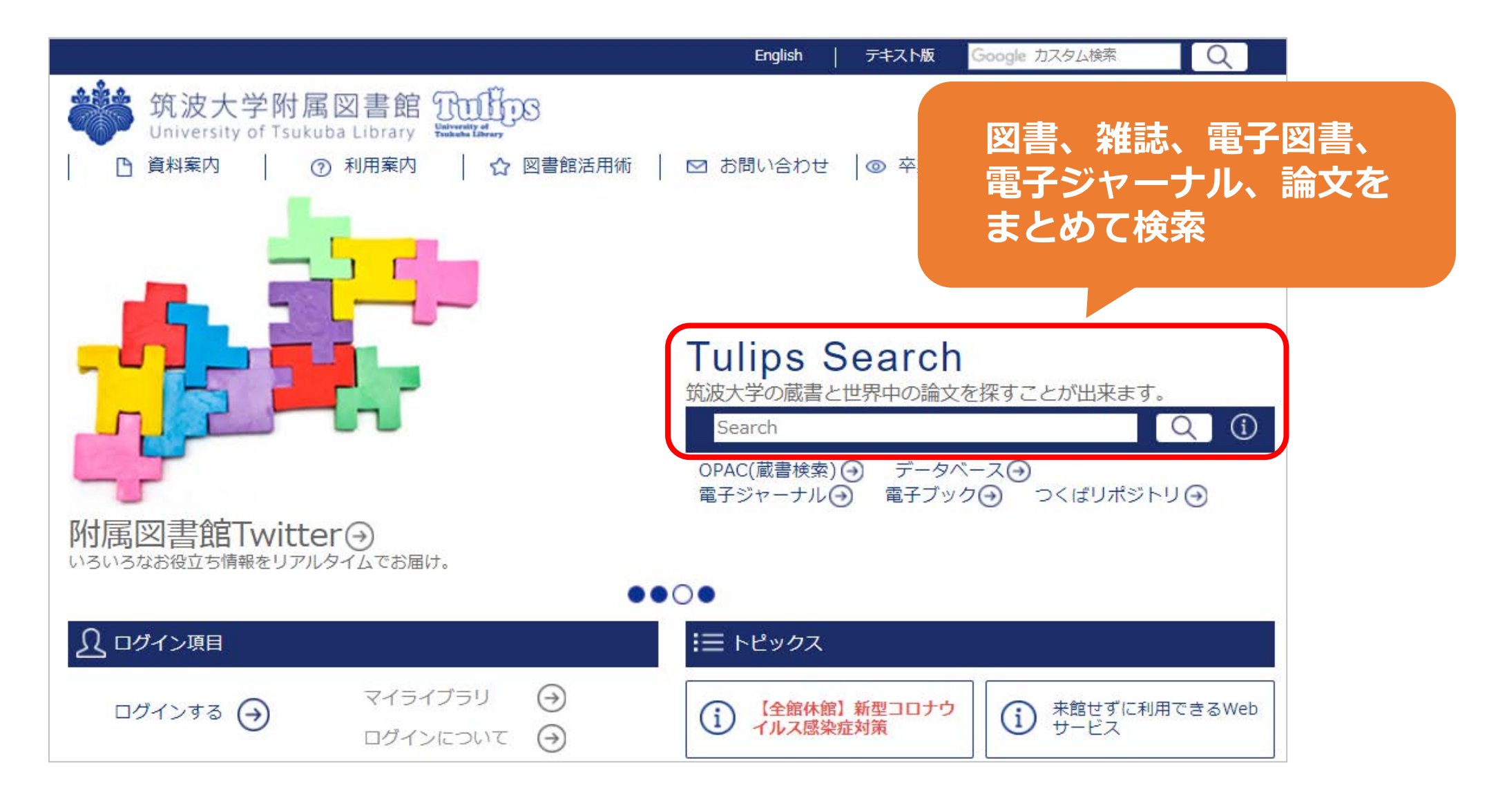

# 図書館のWebページ

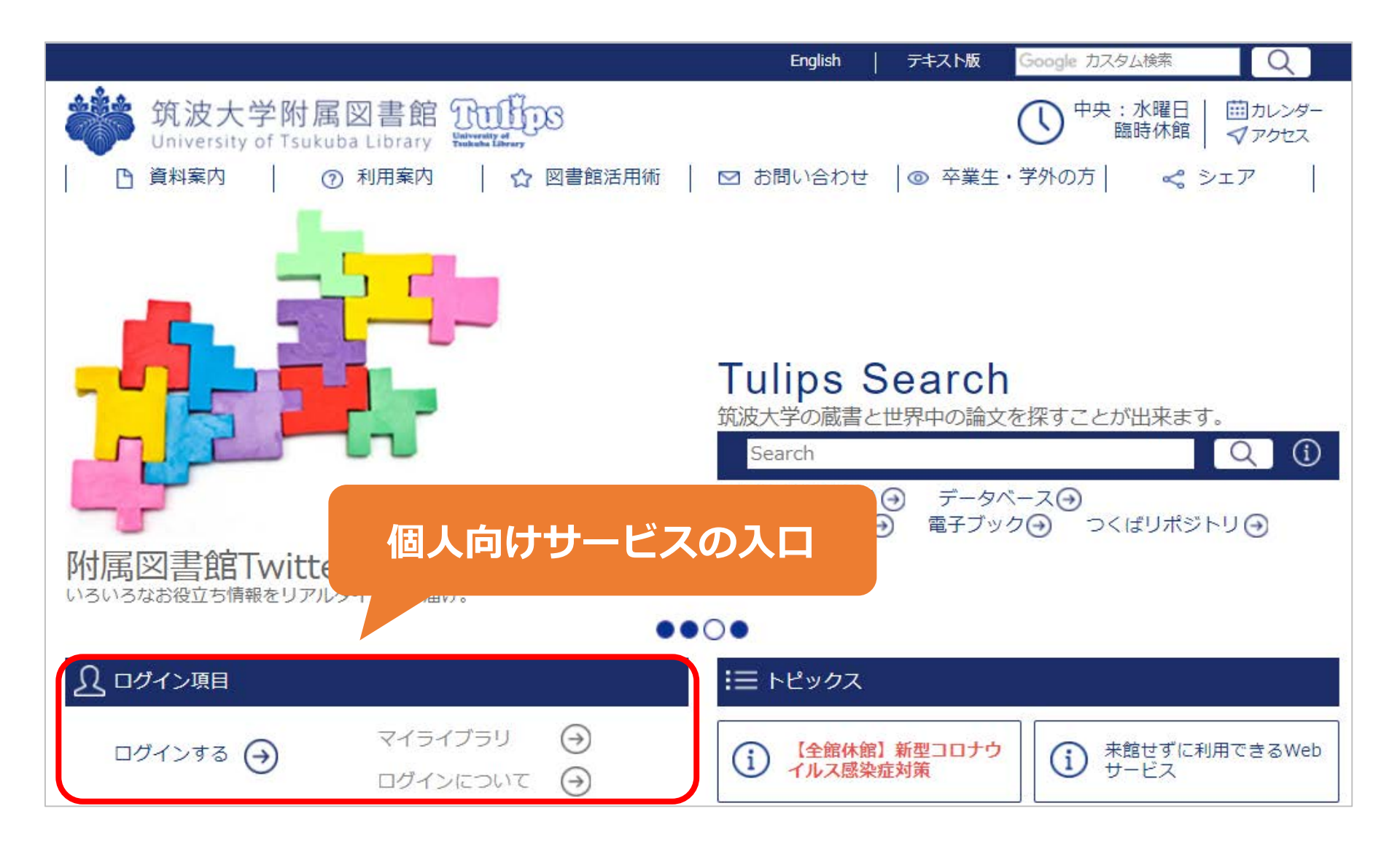

# IDとパスワード

### 

• 学生証の裏のバーコード番号(13桁)

パスワード
 ・ 全学統一認証システムのパスワード
 ※TWINSや全学計算機システムと共通

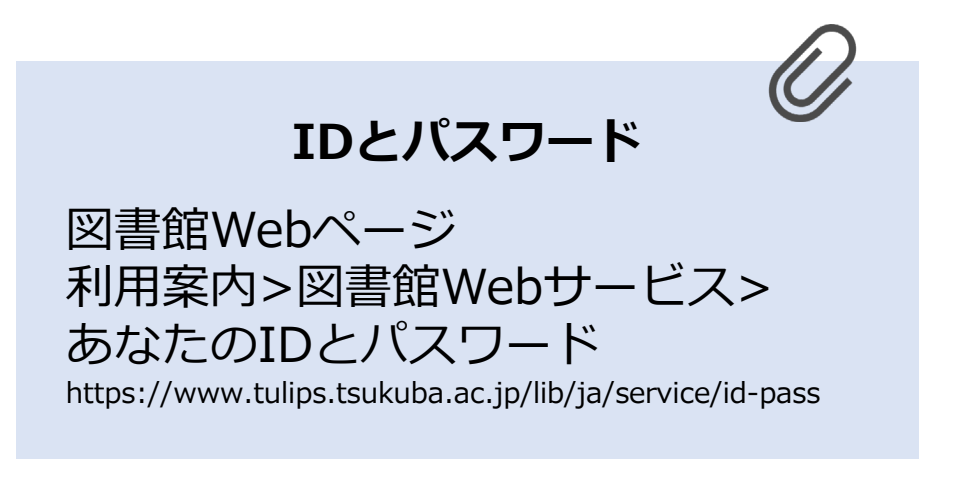

## パスワードを忘れたら、学生証を持ってレファレンスデスクへ

2021年度 新入大学院生オリエンテーション Welcome to University of Tsukuba Library

# 2. 図書・雑誌の検索

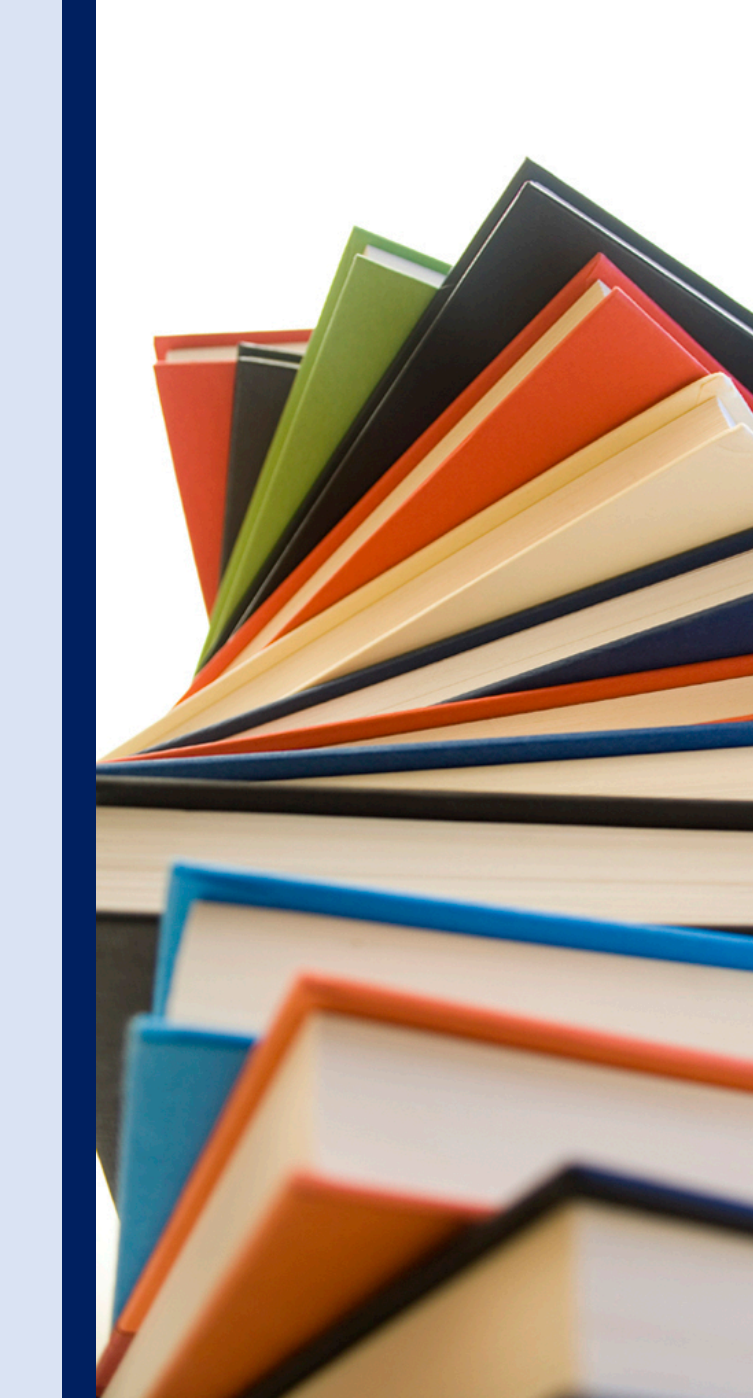

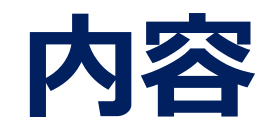

### 1. 筑波大学附属図書館の利用について

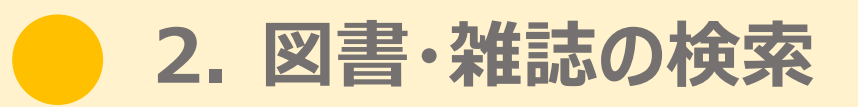

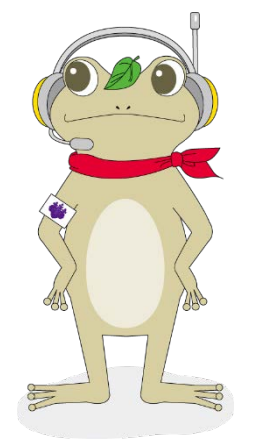

附属図書館キャラクター がまじゃんぱー

3. データベース・電子リソースの利用

4. 相互利用サービス

5. 個人向けサービス・施設利用について

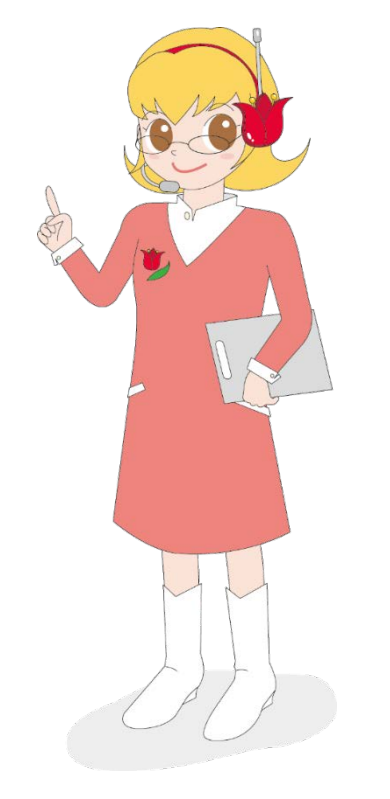

附属図書館キャラクター ちゅーりっぷさん

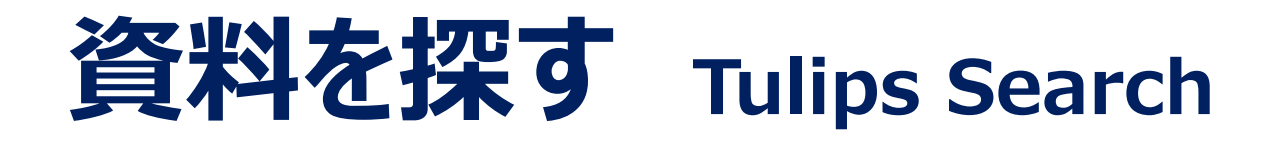

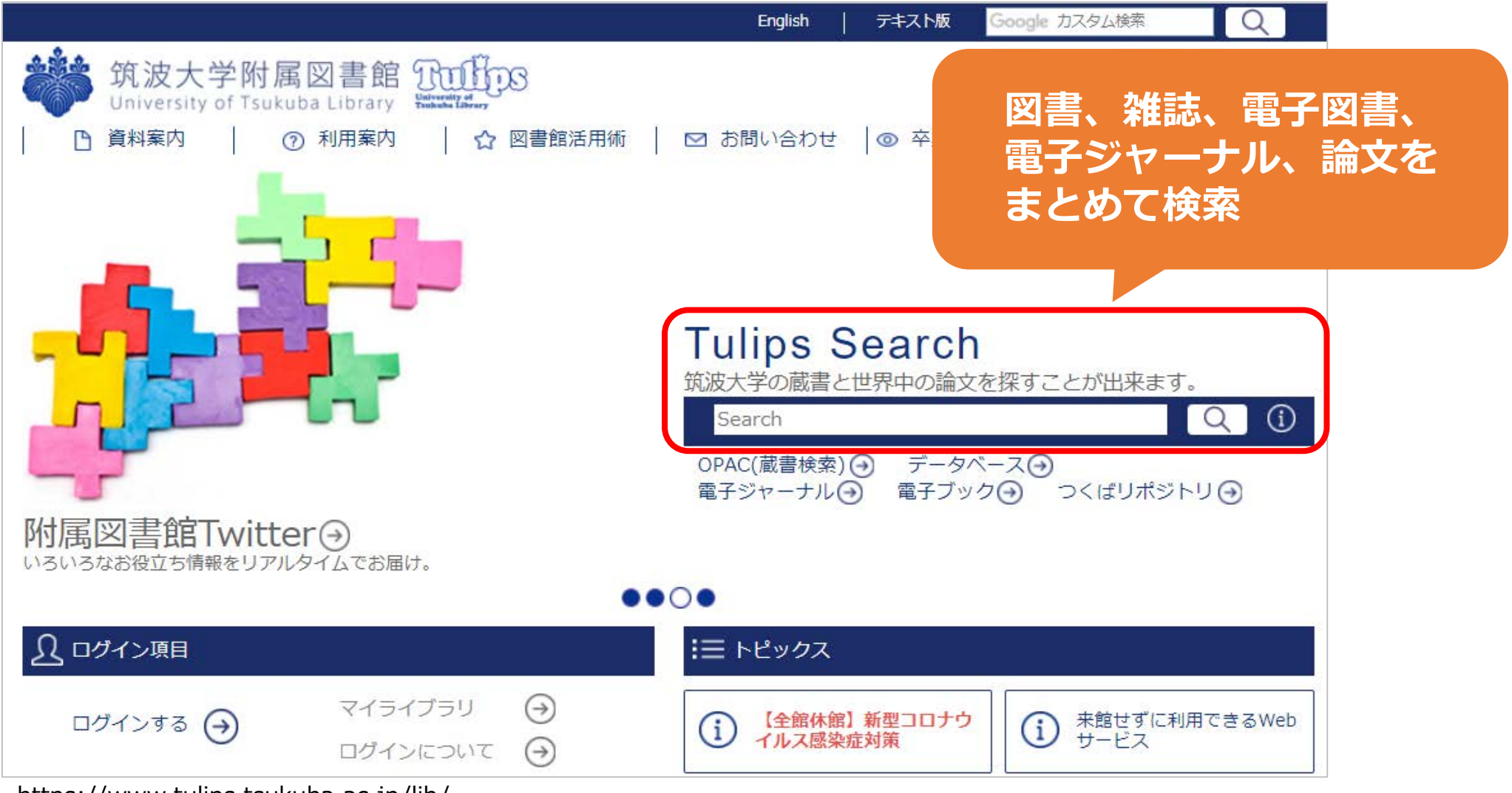

https://www.tulips.tsukuba.ac.jp/lib/

# 資料を探す Tulips Search

「応用数値解析」高橋亮一著 朝倉出版 を探すには…

h

書名で検索

| Tulips Se    | arch                         |
|--------------|------------------------------|
| 筑波大学の蔵書と世界   | <sup>R</sup> 中の論文を探すことが出来ます。 |
| 応用数値解析       | Q (i)                        |
| OPAC(蔵書検索) → | データベース④                      |
| 電子ジャーナル →    | 電子ブック④ つくばリポジトリ④             |

| C University of T<br>Tulips | sukuba Library<br>Search | 応用数値解析<br><sup>詳細検索</sup>                       | Q             | 入手:<br>確 | 方法を<br>認 |
|-----------------------------|--------------------------|-------------------------------------------------|---------------|----------|----------|
|                             | 304件見つた                  | <b>かりました。</b>                                   |               | 雑誌で      | でまとめる    |
| <b>食</b> 索範囲                | タイトル                     |                                                 | 著者名           | 出版年      | 入手方法     |
| 学内とオープンアクセス                 | 428 サンプ                  | プリング定理、再生核、チホノフ正則化法の熱伝導逆問題                      | 松浦勉、齋藤三郎      | 2005     | オープン     |
| 雑誌記事・論文                     | 多倍長演算                    | 章の数値積分への応用(数値解析と科学計算) 数理解析研究所講                  | 平山弘           | 1991-03  | オープン     |
| 学内の図書・雑誌<br>茨城県内の図書館        | 多項式の                     | 前処理によるPCG法とその応用(数値解析の基礎理論とその                    | 野寺隆           | 1988-12  | オープン     |
| ト部サイト                       | 応用数値的                    | 译析                                              | 高橋亮一著         | 1993/8   | 図書館      |
| NDLサーチ                      | 数値計算の                    | D基礎と応用:数値解析学への入門,新訂版 新情報教育ライブ                   | 杉浦洋著          | 2009/12  | 図書館      |
| CiNii Books                 | 高温超電                     | 尊応用機器の数値解析技術の現状 <b>Teion kōgaku</b> 54 (2) p.89 | 植田浩史 野口聡,石山敦士 | 2019     | オープン     |
| WorldCat<br>British Library | 幾何学的                     | は最適化アルゴリズムとその応用 (数値解析学の最前線 : 理                  | 佐藤寛之          | 2018     | オープン     |
|                             | 高次要素                     | を用いる圧力安定化有限要素法の解析と高レイノルズ数流                      | 内海晋弥          | 2018     | オープン     |

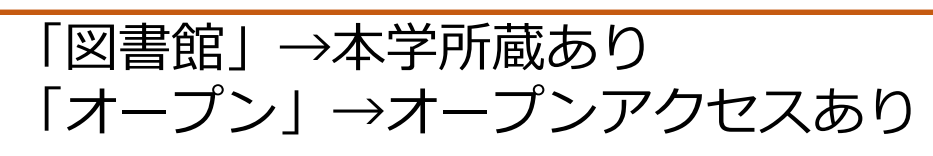

# 資料を探す Tulips Search

|      | < 🎽 Univ                          | ersity of Tsukuba Library<br>Ilips Search | 応用数値解析               | C                    | 2        | j;<br>  | apanese 🔻 |
|------|-----------------------------------|-------------------------------------------|----------------------|----------------------|----------|---------|-----------|
| 夜り込み | はここか                              | ら 305件見つかり                                | ました。                 |                      |          | 雑誌      | でまとめる 🔵   |
|      | 検索範囲                              | タイトル                                      |                      |                      | 著者名      | 出版年     | 入手方法      |
|      | 学内とオープンアク                         | 428 サンプリ                                  | ング定理、再生核、チホノフ正則化法の   | 熱伝導逆問題への応用(数値        | 松浦勉、齋藤三郎 | 2005    | オープン      |
|      | 雑誌記事・論文                           | 多倍長演算の                                    | 数値積分への応用(数値解析と科学計算)  | 数理解析研究所講究録 (746) p.1 | 平山弘      | 1991-03 | オープン      |
|      | 学内の図書・雑誌                          | 多項式の前処                                    | 理によるPCG法とその応用(数値解析の基 | 基礎理論とその周辺) 数理解析      | 野寺隆      | 1988-12 | オープン      |
| 3    | 外部サイト                             | 数値計算の基                                    | 礎と応用:数値解析学への入門 新情報教育 | iライブラリ               | 杉浦洋著     | 1997/11 | 図書館       |
|      | NDLサーチ<br>CiNii Books<br>WorldCat | 応用数値解析                                    | Click !              |                      | 高橋充一著    | 1993/8  | ×         |
|      | British Library                   | 数値計算の基                                    | 磁と応用:数値解析学への入門,新訂版   | 新情報教育ライブラリ           | 杉浦洋著     | 2009/12 | 図書館       |

- ・検索結果が多いときは絞り込む
- ・図書を探す場合は「学内の図書・雑誌」をクリック
- ・見たい図書の所蔵館をクリック

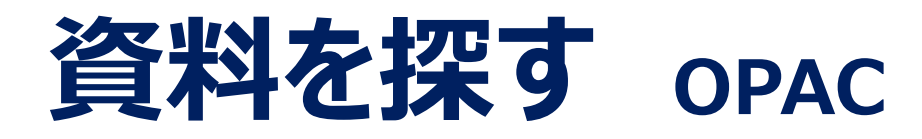

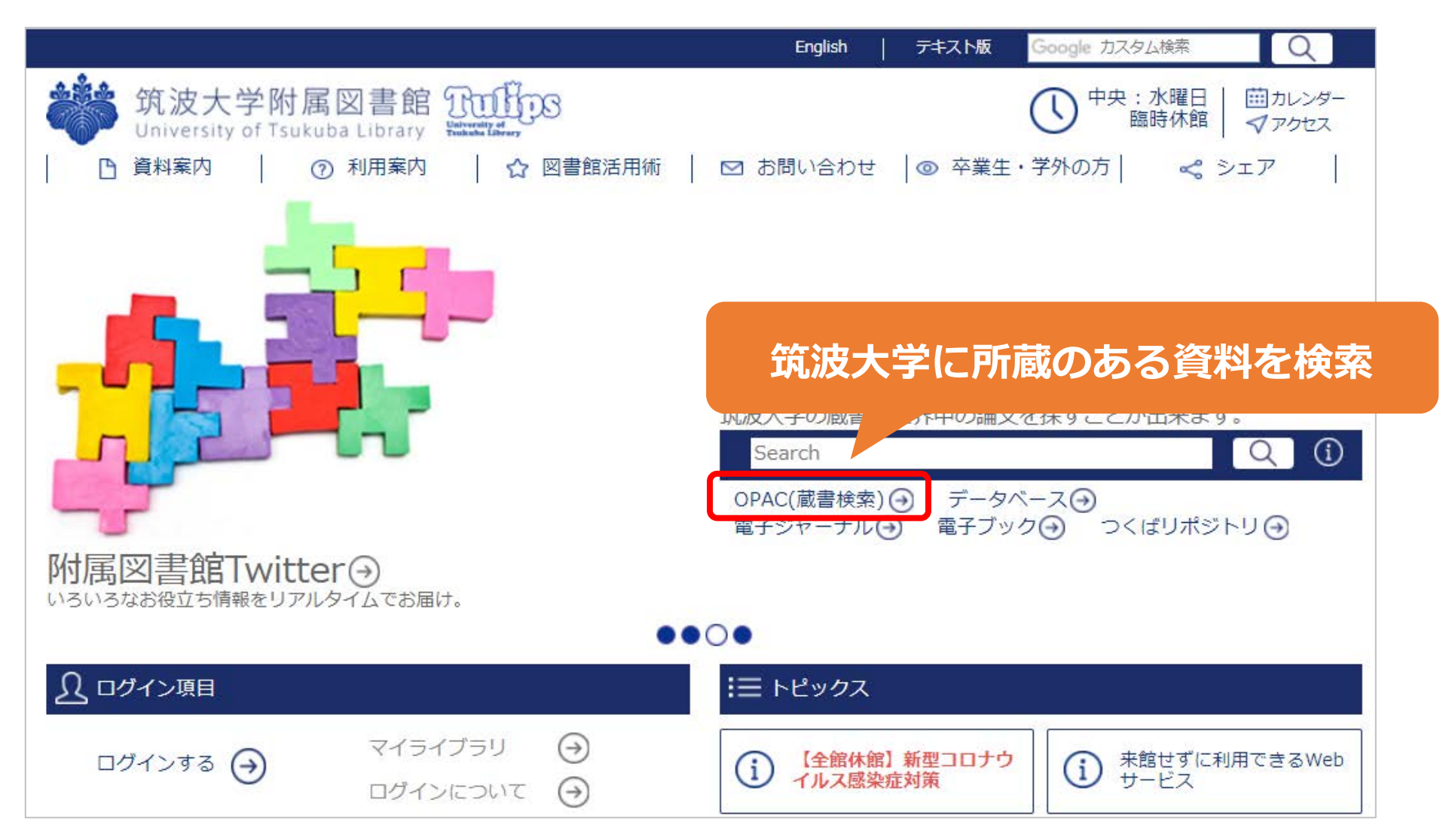

![](_page_17_Picture_0.jpeg)

### 「応用数値解析」高橋亮一著 朝倉出版 を探すには…

![](_page_17_Figure_2.jpeg)

18

![](_page_18_Picture_0.jpeg)

「応用数値解析」高橋亮一著 朝倉出版 を探すには…

| Pulper                       |                   |      |                                                            |                   |                                                                                                    |                                                                            |                         |                    |
|------------------------------|-------------------|------|------------------------------------------------------------|-------------------|----------------------------------------------------------------------------------------------------|----------------------------------------------------------------------------|-------------------------|--------------------|
| 通常検索                         |                   |      | Q<br>詳細検索                                                  |                   |                                                                                                    | ブックマーク ログ・                                                                 | イン English ヘルプ          | ろ ゲストさん<br>マイライブラリ |
| 本学所蔵(3)                      |                   |      |                                                            |                   |                                                                                                    |                                                                            |                         | 2                  |
| トップ画面 > 一覧画面                 |                   |      |                                                            |                   |                                                                                                    |                                                                            |                         |                    |
| 詳細検索条件                       | 条件再設定             | 詳細検索 | 全3件 1~3                                                    |                   |                                                                                                    |                                                                            | 並び順象                    | 「着日(新しいものから‡       |
| 資料種別<br>図書等/雑誌/電子ブック         |                   |      |                                                            |                   |                                                                                                    |                                                                            | 選択数:0件 <mark>全選打</mark> | 尺 全解除 📕 一括登録       |
| <b>タイトル[すべてを含む</b><br>応用数価解析 | []                |      | 応用数値解析<br>著者名: 高橋亮-著<br>出版: 朝倉書店 1993/                     | lick !            |                                                                                                    | 数値計算の基礎<br>門,新訂版<br>新情報教育ライブラリ                                             | と応用:数値解析                | 所学への入              |
| 絞り込み                         |                   | 図書等  | ISBN: 4254120907<br>所蔵: 中央 418.1-Ta33 一般<br>状況(返却予定日): 配架済 | 全国書<br>f          | 図書等                                                                                                    | <ul> <li>著者名: 杉浦洋著</li> <li>出版: サイエンス社</li> <li>TSBN: 079479101</li> </ul> | 2009/12                 |                    |
| <b>資料種別</b><br>図書等           | <u>全解除</u><br>3 □ |      |                                                            |                   |                                                                                                    | 所藏: 中央 418.1-S<br>状況(返却予定日):                                               | 148 一般図書<br>配架済         |                    |
| 雑誌                           | 0                 |      | 予約・取り寄せ ブック                                                | マーク追              | J                                                                                                    | 🗧 予約・取り寄せ                                                                  | ブックマーク追加                |                    |
| 著者                           | 全解除               |      |                                                            |                   |                                                                                                    | <u> </u>                                                                   |                         |                    |
| 杉浦,洋(1952-)                  | 2 🗆               |      |                                                            |                   |                                                                                                    |                                                                            |                         |                    |
| 局樯, 元一                       | 1 🗆               |      | 数値計算の基礎と応用                                                 | 1:数値解析学への入        | Q. Contraction of the second second s |                                                                            |                         |                    |
| 件名・キーワード                     | 全解除               |      |                                                            |                   |                                                                                                    |                                                                            |                         |                    |
| 数値計算                         | 2 🗌               |      | 新情報教育フイノフリ<br>要者名・ 杉浦洋芝                                    |                   |                                                                                                    |                                                                            |                         |                    |
| コンピュータ                       | 1 🗆               | 図書等  | 出版: サイエンス社 1997/1                                          | 1                 |                                                                                                    |                                                                            |                         |                    |
| 情報処理                         | 1 🗆               |      | ISBN: 478190856X                                           |                   |                                                                                                    |                                                                            |                         |                    |
| 情報教育                         | 1                 |      | 所蔵: 図情2階閲覧室 418.1-<br>- Su48 一級図書                          | -Su48 一般図書, 図情保存唐 | ¥18.1                                                                                                    |                                                                            |                         |                    |
| 出版在                          | 0.0770            |      | <b>状況(返却予定日):</b> 配架済                                      | ŕ                 |                                                                                                    |                                                                            |                         |                    |
| 山似年                          | 王明林               |      | neroselen ostatettettettettettettettettettettettette       |                   |                                                                                                    |                                                                            |                         |                    |
| 2017-2021                    | 0                 |      | 🍯 予約・取り寄せ 📕 ブック                                            | マーク追              |                                                                                                    |                                                                            |                         |                    |
| > 2007-2011                  | 1 🗆               |      | ()(-* //                                                   |                   |                                                                                                    |                                                                            |                         |                    |
| 2002-2006                    | 0                 |      |                                                            |                   |                                                                                                    |                                                                            |                         |                    |
| > 1997-2001                  | 1 []              |      |                                                            |                   | 1 /1                                                                                                    |                                                                            |                         |                    |
| もっと見る                        | - 0               |      |                                                            |                   |                                                                                                    |                                                                            |                         |                    |

19

# 所蔵の詳細表示画面の見かた

![](_page_19_Figure_1.jpeg)

院生の場合、貸出は20冊まで3週間 自動貸出装置で貸出処理できる(メインカウンターでも貸出可) 返却期限に遅れるとペナルティがつくので注意

![](_page_20_Picture_0.jpeg)

### 「状況」が「貸出中」の図書は予約が可能 他館の図書は取り寄せが可能

![](_page_20_Figure_2.jpeg)

予約・学内取り寄せは**5冊**まで ※教員特別貸出中の図書を使いたい場合にはメインカウンターで申込

![](_page_21_Picture_0.jpeg)

### あなたなら、どこから探す?

![](_page_21_Figure_2.jpeg)

# **Tulips Searchで論文を探す**

# Tulips Searchでは論文も検索できる この例では論文名で検索(著者名などでも検索できる)

| <b>Tulips Search</b><br>筑波大学の蔵書と世界中の論文を探すことが出来ます。     |   |
|-------------------------------------------------------|---|
| After Postmodernism                                   |   |
| OPAC(蔵書検索) ④ データベース ④<br>電子ジャーナル ④ 電子ブック ④ つくばリポジトリ ④ | - |

# **Tulips Searchで論文を探す**

| タイトル                                                | 著者名              | 出版年  | 入手方法 |
|-----------------------------------------------------|------------------|------|------|
| After Postmodernism: Reactionary Tribalism American | Robert J.Antonio | 2000 | オープン |
| David Foster Wallace's treatment of therapy after   | JamieRedgate     | 2017 | オープン |
| Introduction: After Postmodernism Twentieth-Century | AndrewHoberek    | 2007 | オープン |

| 入手方法が「オープン」の場合                               | After Postmodernis<br>Tribalism <b>American</b> | sm: Reactionary<br>Journal of Sociology | Robert J.Antonio  | o 2000 | ۲ |
|----------------------------------------------|-------------------------------------------------|-----------------------------------------|-------------------|--------|---|
| 全文にアクセスできるリンクが<br>表示される<br>図書館に冊子(紙の雑誌)があると、 | Unpaywall<br>Gale                               | Web of Science<br>Tulips Discovery      | 中央図書館<br>Crossref |        |   |
| 図書館名が表示されることもある                              | ProQuest                                        |                                         |                   |        |   |

リンク先のデータベースに「PDF」や「Full Text」の表示があったらクリック! 全文にアクセスできる

# **Tulips Linkerを使う**

### 齋藤孝,活字離れに歯止めをかけよ.中央公論.2013,128(12), p.116-119.

![](_page_24_Picture_2.jpeg)

| 雑誌所蔵あり        | CiNii Articles   |   |  |
|---------------|------------------|---|--|
| 雜誌記事索引        | Tulips Discovery | ĺ |  |
| Tulips Linker |                  |   |  |

![](_page_24_Picture_4.jpeg)

# Tulips Linkerを使う

![](_page_25_Figure_1.jpeg)

![](_page_26_Picture_0.jpeg)

![](_page_26_Figure_1.jpeg)

![](_page_27_Picture_0.jpeg)

![](_page_27_Picture_1.jpeg)

#### 中央 A-チ19000 中央図書館3階 Central Library 3F この資料は中央図書館にあります。まず探している巻号を当館で所蔵しているか、所蔵巻号の欄を確認して 200 930-990 文学 歴史 ください。所蔵している場合、発行年によって以下の場所に配架されています。 900-930 • 1969以前:本館1階集密書架 文学 200 100 PC 歴史 哲学 1970以降(新着分を除く):新館3階集密書架 • 新着分(3ヶ月~1年分程度):本館2階学生吊雑誌コーナー 800 エレベータ 言語 E 700 000 総記 (007は1階)PC 芸術 PC 請求記号のアルファベット順に配架されており、同じ分類のなかは、和雑誌は誌名の五十音順、洋雑誌は 雜誌:A-F 大型雑誌 大型本、地図 (1970-) ABC順になっています。 PC エレベー 叢国 埋蔵文化財 発掘調査報 国際交流コーナ Global Information Corner 10.00 太 锭 新 館 抄録索引誌(総記・人文) 購入継続誌

雑誌は年代によって置いてある場所が異なる 探している年のものがどこにあるか確認しよう 2021年度 新入大学院生オリエンテーション Welcome to University of Tsukuba Library

# 3. データベース・ 電子リソースの利用

![](_page_28_Picture_2.jpeg)

![](_page_29_Picture_0.jpeg)

### 1. 筑波大学附属図書館の利用について

### 2. 図書・雑誌の検索

![](_page_29_Figure_3.jpeg)

3. データベース・電子リソースの利用

4. 相互利用サービス

附属図書館キャラクター がまじゃんぱー 5. 個人向けサービス・施設利用について

![](_page_29_Picture_8.jpeg)

附属図書館キャラクター ちゅーりっぷさん

![](_page_30_Picture_0.jpeg)

#### **Tulips Search**

筑波大学の蔵書と世界中の論文を探すことが出来ます。

 Search
 Q
 ①

 OPAC(蔵書検索) ③
 データベース ④
 CICKI

 電子ジャーナル ④
 電子ブック ④
 つくはリホシトリ ④

#### データベース一覧 (分野順)

全分野日本語 | 全分野外国語 | 数学 | 物理 | 化学 | 地理・地質学 | 医学・生物学 | 科学技術全般 | 家政学 | 法律 | 経済 | 統計 | 社会 | 教育・心理学 | 農学 | 図書館情報学 | 歴史 | 芸術学 | 体育学 | 言語学・文学 | 他機関の所蔵 | 新聞 | 全文情報(図書) | 出版情報 | 事 典・辞書 | 人物・機関情報 | 学位論文 | 試験導入中

電子ジャーナルやデータベースの利用規約に従い、論文・記事等本文の<u>系統的(大量)ダウンロード</u>等は行わないでください 大量ダウンロード等の不正利用により、出版者側の措置として主手的にワービスが停止されることがのります。

| * | デ-  | -9~- | -7-       | <u> 覧の</u> | 見方         |  |
|---|-----|------|-----------|------------|------------|--|
| 2 | 199 | 22.0 | - 20 - 21 | -65-24     | (19) 建筑的复数 |  |

|                       |                      |      |                  |          | · 2E        | 17762 |
|-----------------------|----------------------|------|------------------|----------|-------------|-------|
| 全分野日本語                | 資料タイプ                | 利用範囲 | 言語               | 全文       | 同時<br>アクセス数 | ТОР▲  |
| <u>CiNii Articles</u> | 学術論文                 | フリー  | 日本語              | 一部可      |             | i R   |
| CiNii Dissertations   | 学位論文                 | フリー  | 日本語,英語           | 一部可      |             | i R   |
| 大宅壮一文庫雑誌記事索引          | 週刊誌·一般誌等記事           | 学内   | 日本語              | 不可       | 2           | i i   |
| 科学研究費助成事業データベース       | 科研情報·報告書             | フリー  | 日本語              | 不可       |             |       |
| 雑誌記事索引集成データベース        | 学術論文                 | 学内   | 日本語              | 不可       | 5           |       |
| 新書マップ                 | 図書                   | フリー  | 日本語              | 不可       |             |       |
|                       | 2224990001 022210000 |      | 100/150/0628/000 | 102200 m |             |       |

### リモートアクセスの 詳細はここから確認

#### 

English

# "大量ダウンロードに注意"?

データベースを検索したらよさそうな論文がいっぱい! とりあえず全部見てみようっと…

![](_page_31_Picture_2.jpeg)

![](_page_31_Picture_3.jpeg)

「電子ジャーナルのダウンロード」 =「オンライン上のファイルを開く」

意図していなくても、出版社側には 大量ダウンロードと判断されるケースあり

「本文を通読できない速度」で開くと、 大量ダウンロードとみなされることも

![](_page_31_Picture_7.jpeg)

大学全体でアクセス停止となるケースも発生! アブストラクトなどを活用して、読む論文だけを開こう

![](_page_32_Picture_0.jpeg)

#### 1 **Tulips Search** 筑波大学の蔵書と世界中の論文を探すことが出来ます。 Search のPAC(蔵書検索)の 電子ジャーナル の モータベースの 電子ブックの つくばリポジトリの

### 2 読みたい雑誌のタイトル等で検索 ※論文タイトルでは探せないので注意!

| この<br>語句<br>を含む | ~ | Family relations | 検索 |
|-----------------|---|------------------|----|
|-----------------|---|------------------|----|

### 3 必要な論文の年代が収録されているデータベースをクリック

![](_page_32_Picture_5.jpeg)

![](_page_32_Picture_6.jpeg)

![](_page_33_Picture_0.jpeg)

| Tulips Search<br>筑波大学の蔵書と世界中の論文を探すことが出来ます。          |              |
|-----------------------------------------------------|--------------|
| Search                                              | <u>२</u> (j) |
| OPAC(蔵書検索) ④ データベース ↔<br>電子ジャーナル ④ 電子ブック ④ つくはしポジング | €            |

![](_page_33_Picture_2.jpeg)

| すべてのフィールド   AND   すべてのフィールド                                                                 |             |              |             |                                                                   | • ×                      |
|---------------------------------------------------------------------------------------------|-------------|--------------|-------------|-------------------------------------------------------------------|--------------------------|
| から<br>検索オプションを隠                                                                             | <b>वि</b> > | まで           | άΔα.        |                                                                   |                          |
| 資料タイプ                                                                                       |             | Q click to s | search      | 分野                                                                | <b>Q</b> click to search |
| <ul> <li>✓ すべて</li> <li>□ Filmstrip</li> <li>□ Streaming Vide</li> <li>□ アーカイブ資料</li> </ul> | 0           |              | ~           | ☑ すべて<br>□ social science<br>□ コンビューターサイエンス<br>□ ジャーナリズム、谨信       | ~                        |
| 本文言語                                                                                        |             |              | <b>&gt;</b> | <ul> <li>         なり込み         <ul> <li>オンライン</li></ul></li></ul> |                          |
| 除外                                                                                          |             |              |             | オプション                                                             |                          |

### 2 利用できる図書のリスト (新着や分野別)が表示される

#### ■ 電子ブック

#### Tulips Discovery

すべての電子ブックをまとめて検索するにはTulips Discoveryをご利用ください。キーワードで検索した後、 「オンライン」、「図書/電子書籍」で絞り込みを行なうと、電子ブックが利用できるものだけに絞込みでき ます。(学外から検索する場合、統一認証のIDとパスワードでログインしてご利用ください。)

#### ♥ 新着電子ブックリスト

新若電子ブックリスト (2020年4月) Excel (18KB)
 新若電子ブックリスト (2020年5月) Excel (23KB)
 新若電子ブックリスト (2020年6月) Excel (18KB)

♥ 分野別電子ブックリスト

現在筑波大学で利用できる電子ブックをプラットフォーム別に紹介します。 Rアイコンがついているものは、クリックすると学外からでもご利用いただけます。

#### ⊙ 全分野

| EBSCOhost eBook | 日本・欧米の主要出版社1,500社以上が参加している電子ブックサイトです。学術    |  |  |  |  |
|-----------------|--------------------------------------------|--|--|--|--|
| Collection      | 書・専門書を中心に、辞書・百科事典・ハンドブック・専門ガイドなどのレファレ      |  |  |  |  |
| (NetLibrary)    | ンス書、各分野の専門書・ビジネス書・一般書が利用できます。              |  |  |  |  |
|                 | 同時アクセス1または3 ユーザーガイド (PDF) R                |  |  |  |  |
| Ebook Central   | 大手学術出版社を含む約650社から出版された電子書籍を一つのブラットフォーム     |  |  |  |  |
| (旧:ebrary +     | から検索・閲覧できるようにしたe-bookコレクションです。本学では約1,000冊が |  |  |  |  |
| MyiLibrary)     | 利用できます。                                    |  |  |  |  |
|                 | 同時アクセス1または無制限 ユーザーガイド(PDF) R               |  |  |  |  |

# 検索ツールの違い (Tulips Search、OPAC、データベース)

|                      | Tulips Search                                                      | OPAC                                                     | 個別の<br>データベース                                                  | Google                                       |
|----------------------|--------------------------------------------------------------------|----------------------------------------------------------|----------------------------------------------------------------|----------------------------------------------|
| 特徴                   | 「所蔵情報」「論文」<br>「電子ジャーナル・電子<br>ブック」をまとめて検索。<br>漠然とした学術文献を<br>探すには便利。 | 筑波大学の所蔵を<br>調べる。<br>筑波大学に使いたい<br>図書や雑誌があるか<br>調べるには一番便利。 | 無駄な情報がなく<br>様々な検索条件を<br>指定できる。<br>Tulips Searchより<br>探しやすい場合も。 | 雑種雑多な情報が<br>手に入る。<br>信頼性の低い情報も<br>紛れているので注意。 |
| 筑波大学に所蔵が<br>あるか探す    | $\bigcirc$                                                         | $\bigcirc$                                               | $\bigtriangleup$                                               | ×                                            |
| 学術論文を探す              | $\bigcirc$                                                         | $\bigtriangleup$                                         | $\bigcirc$                                                     | $\bigtriangleup$                             |
| パソコンで読める<br>論文や図書を探す | $\bigcirc$                                                         | ×                                                        | $\bigcirc$                                                     | $\bigcirc$                                   |
| 特定分野の情報や<br>文献を探す    | $\bigtriangleup$                                                   | $\bigtriangleup$                                         | $\bigcirc$                                                     | $\bigtriangleup$                             |

2021年度 新入大学院生オリエンテーション Welcome to University of Tsukuba Library

# 4. 相互利用サービス

![](_page_35_Picture_2.jpeg)

![](_page_36_Picture_0.jpeg)

### 1. 筑波大学附属図書館の利用について

### 2. 図書・雑誌の検索

![](_page_36_Picture_3.jpeg)

4. 相互利用サービス

![](_page_36_Picture_6.jpeg)

5. 個人向けサービス・施設利用について

![](_page_36_Picture_8.jpeg)

附属図書館キャラクター ちゅーりっぷさん

![](_page_37_Picture_0.jpeg)

■入手期間:1週間程度

■費用 : 複写料金+送料

▶ 複写料金は、通常1枚50円前後(依頼先により異なる)

▶別途手数料がかかる場合もある

■複写は著作権法で認められた範囲に限られる(著作権法第31条1項)

▶複写範囲は、公表された著作物の一部分であること(雑誌等に掲載された 個々の論文の場合は全部の複写が可能。ただし、次号が刊行済か発行後 3カ月が経過したものであること)

▶ 複写部数は1部のみであること

▶申込者自身の調査研究のためであること

▶有償無償を問わず、再複写したり領布したりしないこと

![](_page_38_Picture_0.jpeg)

■入手期間:1週間程度

- ■費用 : 普通の大きさ・重さの本で1,500~2,000円程度
- ■借用期間 :長くても2週間程度

▶利用する場所が筑波大学附属図書館内に限定されることもある

(レファレンスデスクの対応時間中のみ利用可)

▶コピーをとるのに所蔵館の許可が必要な場合がある

▶雑誌や参考図書、刊行年の古い本、大型本などは借りられない場合が多い

![](_page_39_Picture_0.jpeg)

#### お勧めはこちら 検索結果の情報が利用できるので、 自分で入力する箇所が少しで済む

# 方法1 オンラインで申し込む

▶ データベース検索結果から、Tulips-Linkerを利用

▶ 蔵書検索画面からも依頼できる

※利用するには事前にマイライブラリからの 手続きが必要

![](_page_39_Picture_6.jpeg)

図書館Webページ 利用案内>資料を取り寄せよう >学外から論文コピー取り寄せ(有料) https://www.tulips.tsukuba.ac.jp/lib/ja/service/gakugai-copy

### 方法2 図書館の窓口で申し込む

- ▶ レファレンスデスクに所定の申込書を提出
- > 受付時間:平日9:00-17:00

※大塚図書館は開館時間中

# 他大学・他機関の訪問利用

# ■利用規則は、図書館や施設によって異なる ▶私立大学の図書館のほとんどは「紹介状」が必要 ▶事前に資料の確認が必要な場合も多い ▶各機関のホームページ等で利用案内をチェック

### ■資料確認や紹介状発行

- ▶できるだけ余裕を持ってレファレンスデスクに相談
- ▶紹介状の発行はWebフォームから

※なるべく訪問したい日の1週間前までに申し込む

![](_page_40_Picture_6.jpeg)

# 資料入手までの流れ

Point! 学外から使う場合は、附属図書館Webサイトにログインしてから 検索するのがお勧め

Step1 Tulips Searchで図書や論文を検索

![](_page_41_Figure_3.jpeg)

2021年度 新入大学院生オリエンテーション Welcome to University of Tsukuba Library

# 5. 個人向けサービス・ 施設利用について

![](_page_42_Picture_2.jpeg)

![](_page_43_Picture_0.jpeg)

### 1. 筑波大学附属図書館の利用について

### 2. 図書・雑誌の検索

![](_page_43_Figure_3.jpeg)

4. 相互利用サービス

![](_page_43_Picture_6.jpeg)

5. 個人向けサービス・施設利用について

![](_page_43_Picture_8.jpeg)

附属図書館キャラクター ちゅーりっぷさん

# マイライブラリ

![](_page_44_Figure_1.jpeg)

# マイライブラリ ログイン後の画面

| University of<br>Teukuba Library |                |                                                                 |
|----------------------------------|----------------|-----------------------------------------------------------------|
| 通常検索                             | Q<br>詳細検索      | ブックマーク English ヘルプ A がまじゃんぱーさん マイライフラリ                          |
| トップ画面 > マイライブラリ                  |                |                                                                 |
| マイライブラリ                          |                |                                                                 |
| お知らせはありません。                      |                |                                                                 |
| ▶ 借用中の資料                         | 入手待ちの資料        | ★ 情報                                                            |
| 借用中の資料はありません。                    | 入手待ちの資料はありません。 | 研究個室やセミナー室などの図書館施設を予約する<br>メールサービス<br>オンラインによる文献複写・図書借用申込利用登録(私 |
|                                  |                | <u>費)</u><br>紹介状発行申し込み                                          |
|                                  |                | 図書館用プリンタの枚数確認<br>RefWorks (文献情報管理ツール)                           |
| 🖡 新規申し込み                         | ブックマーク         | <b>上</b> 履歴                                                     |
| 学生希望図書申込                         | ありません。         | 履歴情報はありません。                                                     |
| → 新着情報                           |                |                                                                 |

# マイライブラリ 図書に関するサービス

■予約後の状況確認・予約キャンセル →予約した本が不要になったら必ずキャンセルを

![](_page_46_Picture_2.jpeg)

### ■ 学生希望図書申込

▶1ヶ月に1点まで

▶採択までの流れや採択基準等の詳細については 附属図書館Webサイトに案内あり

| 🖡 新規申し込み |  |  |
|----------|--|--|
| 学生希望図書申込 |  |  |

■借りている図書の返却期限の確認・貸出期間の延長(更新)

▶更新は3回まで

▶他の人の予約が入っているときと、返却期限が 過ぎてからの更新は不可

![](_page_46_Picture_10.jpeg)

# マイライブラリ メールサービス

※予約した図書の到着通知
※返却が遅れた場合の督促
借りている図書の返却期限2日前の通知
相互利用サービスの到着通知
サービス内容の変更や、講習会開催の お知らせ

※のメールは登録者全員に届く(その他は選択可能)

![](_page_47_Picture_3.jpeg)

返却忘れによるペナルティが 心配な人には特にお勧め

# マイライブラリ 研究個室の利用

- ·予約制
- ・1日2回まで予約可時間制限なし
- ・予約開始:当日のAM0:00から
- ・個人利用のみ(複数人での利用不可)

![](_page_48_Picture_5.jpeg)

![](_page_48_Picture_6.jpeg)

![](_page_48_Picture_7.jpeg)

# マイライブラリセミナー室の利用

- ·予約制
- ・1グループ1日1回 3時間以内
- ・予約開始:1週間前のAM0:00から

![](_page_49_Figure_4.jpeg)

#### ※新型コロナウイルスの影響で利用制限あり

![](_page_49_Picture_6.jpeg)

# パソコンの利用

※新型コロナウイルスの影響で利用制限あり

# ■全学計算機システム

▶全学計算機システム用ID(s+学籍番号下7桁)

▶統一認証パスワードでログイン

▶印刷枚数制限あり(専攻等で異なる)

![](_page_50_Picture_6.jpeg)

筑波大学A.C.C.C. 全学計算機システム https://www.u.tsukuba.ac.jp/

# ■図書館パソコン

▶印刷・外部サイトへの接続にはIDとパスワードが必要

※印刷は年間500枚まで無料(有料のプリンタもある)

▶データの保存はUSBメモリで(PCへの保存不可)

![](_page_50_Picture_12.jpeg)

![](_page_50_Picture_13.jpeg)

### ■自分のパソコン

▶閲覧席では学内無線LANが利用可能

# 図書館を活用する

### ■相談窓口

# ▶レファレンスデスク 平日9時~17時 ※大塚図書館は開館時間中 ▶学生サポートデスク(中央図書館)平日14時~19時

### ■ホームページ

≻附属図書館Facebook

![](_page_51_Picture_5.jpeg)

≻Prism

![](_page_51_Picture_7.jpeg)

公式Facebook

![](_page_51_Picture_8.jpeg)

公式Twitter

![](_page_51_Picture_10.jpeg)

![](_page_51_Picture_11.jpeg)

### ■図書館講習会

https://www.tulips.tsukuba.ac.jp/lib/ja/support/guidance

# 附属図書館を使って 充実した院生生活・研究生活を!

# ご不明の点はお気軽に お問い合わせください!

### Webからのお問い合わせは 「調べ物相談の受付」からどうぞ。

https://www.tulips.tsukuba.ac.jp/lib/ja/contact/ask-us

![](_page_52_Picture_4.jpeg)